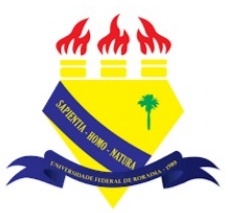

UNIVERSIDADE FEDERAL DE RORAIMA NÚCLEO DE EDUCAÇÃO A DISTÂNCIA UNIVERSIDADE ABERTA DO BRASIL

## **RESTAURAÇÃO DO CURSO**

(Parte integrante do Manual sobre Tutoriais da Versão 3.9 do Moodle)

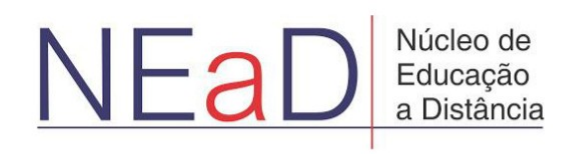

BOA VISTA/RR 2020 É possível restaurar o curso criado em um moodle e reutilizá-lo em outro moodle diferente através do backup do mesmo.

Para iniciar a restauração do curso, primeiro, é preciso clicar no botão Gerenciamento do curso.

| AVA-NE                                                   | Luis Henrique     |
|----------------------------------------------------------|-------------------|
|                                                          |                   |
| Sala Tutorial<br>Painel Meus cursos Sala Tutorial 2020.2 | ‡ Blocos do Curso |
| Geral                                                    | _                 |
| Avisos                                                   |                   |
| Teste                                                    |                   |
| Vídeo listening 5.9Mb Arquivo de vídeo (MP4)             |                   |
| listening english                                        |                   |
|                                                          |                   |
|                                                          |                   |

## Na janela de Gerenciamento do curso basta clicar em Restaurar

| VA-ľ | Atividades<br>Visualizar todas as atividades no | ✓ Banco de<br>Questões                         | Sector Configurações do curso  | Serenciar seus estudantes           |
|------|-------------------------------------------------|------------------------------------------------|--------------------------------|-------------------------------------|
|      | curso                                           | Criar e organizar perguntas de<br>questionário | Gerencie seu curso inteiro     | Livro de notas                      |
|      | Fóruns                                          | Dance de questãos                              | Editar configurações do curso  | Participantes                       |
|      | Glossários                                      | Balico de questoes                             | Configuração do Livro de Notas | Grupos                              |
|      | Questionários                                   | Categoria de questões                          | Editar configurações de        | Métodos de inscrição                |
|      | Recursos                                        | Importação                                     | conclusão do curso             |                                     |
|      | Tarefas                                         | Exportar                                       | Competências                   | conclusao de atividades no<br>curso |
|      | Wikis                                           | ♥ Distintivos                                  | Administração do curso         | Conclusão de curso                  |
|      |                                                 | Premie seus estudantes                         | Copiar curso                   | Logs                                |
|      |                                                 | Gerenciar emblemas                             | Reconfigurar                   | Visualizar logs ativos              |
|      |                                                 | Adicionar um novo emblema                      | Backup                         | Ver relatório de participação       |
|      |                                                 |                                                | Restaurar                      | Ver relatório das atividades do     |
|      |                                                 |                                                | Importar                       | curso                               |
|      |                                                 |                                                | Lixeira                        |                                     |
|      |                                                 |                                                | Configurações de filtro        |                                     |
|      |                                                 |                                                |                                |                                     |

Após clicar no botão **restaurar** o usuário será direcionado para esta página onde poderá escolher um arquivo de backup ou arrastá-lo para dentro da caixa pontilhada caso possua o arquivo no computador.

| Restaurar     | CUISO      | 20.2 Restaurar                                               |  |
|---------------|------------|--------------------------------------------------------------|--|
| Importar um a | irquivo de | backup                                                       |  |
| Arquivos      | 0          | Escolha um arquivo Tamanho máximo para novos arquivos: 10Mb  |  |
|               |            | ◄                                                            |  |
|               |            | Você pode arrastar e soltar arquivos aqui para adicioná-los. |  |
|               |            |                                                              |  |
|               |            | Restaurar                                                    |  |

Um pouco mais abaixo haverá dois botões de **Gerenciar os arquivos de backup:** o primeiro abrirá uma página para se fazer o upload de um arquivo de backup do computador do usuário e deixá-lo armazenado no ambiente moodle; o segundo, abrirá uma página que mostrará todos os backup salvos no moodle onde o usuário pode optar por fazer download ou excluir o backup selecionado. É possível também fazer o download ou restaurar o curso clicando diretamente em **Download** ou em **Restaurar**, como mostra a imagem.

| IEaD/UFRR 🏩 Meus cursos 🔻                                                | Esse curso 🔻 Português - Brasi                                                                                                    | il (pt_br) ▼                   |                             |                         | <b>A</b> 9 | Luis Henrique                 |
|--------------------------------------------------------------------------|----------------------------------------------------------------------------------------------------|--------------------------------|-----------------------------|-------------------------|------------|-------------------------------|
|                                                                          |                                                                                                    | Você pode arrasta              | re soltar arquivos aqui pa  | ra adicioná-los         |            |                               |
| Este formulário contém campos obrig<br>Área de backup do                 | Restaurar<br>Ite formulário contém campos obrigatórios marcados com • .<br>Area de backup do curso •<br>Nome do arquino Portaurar |                                |                             |                         |            |                               |
|                                                                          | пога                                                                                                    | lamanno                        | Download                    |                         | Restaurar  |                               |
| Gerenciar os arquivos de backup                                          |                                                                                                    |                                |                             |                         |            |                               |
| Área de backup de                                                        | arquivos privados                                                                                                    | do usuário@                    |                             |                         |            |                               |
| Área de backup de<br>Nome do arquivo                                     | arquivos privados                                                                                                    | do usuárioø                    | a                           | Tamanho                 | Download   | Restaurar                     |
| Área de backup de<br>Nome do arquivo<br>backup-moodle2-course-190-sala_t | arquivos privados<br>utorial_2020.2-20200722-1313-nu                                                                              | do usuário@<br>Hor<br>.mbz qua | a<br>ta, 22 jul 2020, 13:13 | <b>Tamanho</b><br>9.8Mb | Download   | <b>Restaurar</b><br>Restaurar |

Após escolher o backup o usuário será levado para uma página como esta onde verá os detalhes do backup, as configurações do backup, e os detalhes do curso. Após isso, basta clicar no botão **Continuar** abaixo do tópico **detalhes do curso**.

| Detalhes do Ba   | skup                                                                  |  |
|------------------|-----------------------------------------------------------------------|--|
| Tipo             | Curso                                                                 |  |
| Formato          | Moodle 2                                                              |  |
| Modo             | Geral                                                                 |  |
| Data da criação  | quarta, 22 jul 2020, 13:13                                            |  |
| Versão do Moodle | 3.9.1 (Build: 20200713)<br>[2020061501]                               |  |
| Versão do backup | 3.9<br>[2020061500]                                                   |  |
| URL do backup    | https://ensino.nead.ufrr.br/ava<br>[cc0c946fa4df3002f8e777d71aae53d0] |  |
| Configuraçãos    |                                                                       |  |

Na aba Destino o usuário tem as opções de Mesclar o conteúdo do backup com este curso e Excluir o conteúdo deste curso e restaurar o backup. Após selecionada a opção desejada, basta clicar em Continuar.

| a Tutorial<br>Meus cursos Sala Tutorial :<br>rmar <b>~ 2. Destino ~</b> 3. Configuraçõ                           | 020.2 Restaurar<br>000.1 Restaurar<br>00000000000000000000000000000000000 |  |
|----------------------------------------------------------------------------------------------------|---------------------------------------------------------------------------|--|
| Meus cursos Sala Tutorial<br>rmar <b>~ 2. Destino ~</b> 3. Configuraçõ                                           | 220.2 Restaurar                                                           |  |
| rmar 🛏 2. Destino 🛏 3. Configuraçõ                                                                               | es ⊷ 4. Esquema ⊷ 5. Revisar ⊷ 6. Processar ⊷ 7. Concluir                 |  |
| and the second second second second second second second second second second second second second second second |                                                                           |  |
|                                                                                                    |                                                                           |  |
| staurar neste curso                                                                                              |                                                                           |  |
| clar o conteúdo do backup com<br>curso                                                                           | 0                                                                         |  |
| uir o conteúdo deste curso e<br>aurar o backup                                                                   | ۲                                                                         |  |
|                                                                                                    | Continuar                                                                 |  |
|                                                                                                    |                                                                           |  |
|                                                                                                    |                                                                           |  |

Na aba de configurações o usuário poderá escolher restaurar as seguintes configurações disponíveis caso estejam com um X vermelho significa que essa opção não está no backup.

| A-NEaD/UFRR 🤷 Meus cursos 🔻 Es                  | se curso 🔻 Português - Brasil (pt_br) 🔻                     | 🜲 🍺 Luis Henrique | • |
|-------------------------------------------------|-------------------------------------------------------------|-------------------|---|
| Sala Tutorial Painel Meus cursos Sala Tutoria   | al 2020.2 Restaurar                                         |                   |   |
| 1. Confirmar ► 2. Destino ► <b>3. Configura</b> | ções 🛏 4. Esquema 🛏 5. Revisar 🛏 6. Processar 🛏 7. Concluir |                   | * |
| Restaurar configurações                         |                                                             |                   |   |
| Incluir os usuários inscritos                   | ×                                                           |                   |   |
| Incluir métodos de inscrição                    | Não 🗢                                                       |                   |   |
| Incluir as atribuições de papéis                | ×                                                           |                   |   |
|                                                 | Incluir atividades e recursos                               |                   |   |
|                                                 | Incluir blocos                                              |                   |   |
|                                                 | Incluir filtros                                             |                   |   |
| Incluir comentários                             | ×                                                           |                   |   |
|                                                 |                                                             |                   |   |

## Após escolher o que será ou não restaurado basta clicar em Próximo.

| AVA-NEaD | /UFKK 🤐 Meus cursos 🔹 Esse c                   | urso 🔻 Portugues - Brasil (pt_br) 👻 🐥 🥊 | Luis Henrique |
|----------|------------------------------------------------|-----------------------------------------|---------------|
|          | Incluir comentários                            | x                                       |               |
|          | Incluir emblemas                               | ×                                       |               |
|          |                                                | ✓ Incluir calendário de eventos         | *             |
|          | Incluir os detalhes de andamento do<br>usuário | ×                                       |               |
|          | Incluir os logs do curso                       | ×                                       |               |
|          | Incluir o histórico de notas                   | x                                       |               |
|          |                                                | ☑ Incluir grupos e agrupamentos         |               |
|          |                                                | ✓ incluir competências                  |               |
|          |                                                | ✓ Incluir campos customizados           |               |
|          |                                                | Include content bank content            | ۵             |
|          |                                                | Cancelar <b>Próximo</b>                 |               |

Na aba de esquema o usuário poderá ver as configurações do curso e selecionar quais atividades ou recursos deseja restaurar.

| AVA-NEaD/UFRR                                             | eus cursos ▼ Esse curso ▼ Português - Brasil (pt_br) ▼                                    |                                         |               | Luis Henrique |
|-----------------------------------------------------------|-------------------------------------------------------------------------------------------|-----------------------------------------|---------------|---------------|
|                                                           |                                                                                           | an an m                                 |               |               |
| Sala Tuto<br>Panel Meus curso<br>1. Confirmar 🛏 2. Destin | sala Tutorial 2020.2 Restaurar<br>> → 3. Configurações ← 4. Esquema ← 5. Revisar ← 6. Pro | ccessar ► 7. Concluir                   |               | <b>*</b>      |
| Configurações                                             | s do curso                                                                                |                                         |               |               |
| Sobrescrever                                              |                                                                                           | Nome do curso                           | Sobrescrever  |               |
| configuração<br>do curso                                  | Não 🗢                                                                                     |                                         | Sala Tutorial |               |
|                                                           |                                                                                           | Nome curto do<br>curso                  | Sobrescrever  |               |
| Data de início<br>do curso                                | sexta, 12 jun 2020, 00:00 🔒                                                               | Manter papéis<br>e inscrições<br>atuais | Não 🗢         |               |

Após selecionar as opções desejadas basta clicar em **Próximo** na parte inferior da página.

| AVA-NEaD/U | JFRR Meus cursos 🔻 Esse curso 🔻 Português - Brasi     | il (pt_br) ▼        |     | Luis Henrique |
|------------|-------------------------------------------------------|---------------------|-----|---------------|
|            | Manter grupos<br>e Não \$<br>agrupamentos<br>atuais   |                     |     |               |
|            | Selecionar<br>Todos / Nenhum (Mostrar opções de tipo) |                     |     | ·····         |
|            | 🗹 Seção 0                                             | Dados do<br>usuário | Não |               |
|            | 🗹 Avisos 🧫                                            | ÷                   | Não |               |
|            | 🗹 Url teste                                           | -                   | Não |               |
|            | 🗹 Teste 🔤                                             | -                   | Não | ٢             |
|            | Vídeo listening                                       | -                   | Não |               |

Na aba de Revisar o usuário poderá revisar todas as configurações selecionadas caso esteja tudo de acordo com o que o usuário deseja, bastando clicar no botão **Executar a restauração** na parte inferior da página.

| AVA-NEaD/UFRR 🕰 Meus cursos 🔻 Ess                                    | e curso ▼ Português - Brasil (pt_br) ▼                             | 🐥 🏓 Luis Henrique 📃 🍸 |
|----------------------------------------------------------------------|--------------------------------------------------------------------|-----------------------|
|                                                                      | an an nd                                                           |                       |
| Sala Tutorial Painel Meus cursos Sala Tutoria                        | 2020.2 Restaurar                                                   | <b>*</b>              |
| 1. Confirmar ► 2. Destino ► 3. Configuraç<br>Restaurar configurações | ões ► 4. Esquema ► <b>5. Revisar </b> ► 6. Processar ► 7. Concluir |                       |
| Incluir os usuários inscritos                                        | ×                                                                  |                       |
| Incluir métodos de inscrição                                         | Não                                                                |                       |
| Incluir as atribuições de papéis                                     | ×                                                                  |                       |
| Incluir atividades e recursos                                        | ×                                                                  |                       |
| Incluir blocos                                                       | ×                                                                  |                       |

Feito isso, caso a restauração seja bem sucedida, aparecerá uma mensagem como mostrado na figura abaixo e então basta clicar em **Continuar** e então o usuário será encaminhado para a sala do curso.

| WA-NEaD/UFRR Meus cursos ▼ Esse curso ▼ Português - Brasil (pt_br) ▼                      | 🌲 🗭 L                                       | uis Henrique |
|-------------------------------------------------------------------------------------------|---------------------------------------------|--------------|
| (M)                                                                                       | IN ND                                       |              |
| Sala Tutorial Painel Meus cursos Sala Tutorial 2020.2 Restaurar                           |                                             |              |
| 1. Confirmar 🛏 2. Destino 🛏 3. Configurações 🛏 4. Esquema 🛏 5. Revisar 🛏 6. Processar 🛏 7 | . Concluir                                  |              |
| O curso foi restaurado com sucesso, clique no botão continuar abaixo para visualizar o cu | irso que você restaurou.                    | ×            |
| Continuar                                                                                 |                                             |              |
| Você acessou como <u>Luis Henrique</u> ( <u>Sair</u> )                                    | NEaD/UFRR                                   |              |
| Sala Tutorial 2020.2<br>Documentação de Moodle relativa a esta página                     | Q http://www.nead.ufrr.br<br>▼ nead@ufrr.br |              |

## Referências

NÚCLEO DE EDUCAÇÃO A DISTÂNCIA. Universidade Federal de Roraima (NEaD/UFRR). Ambiente Virtual de Aprendizagem. Disponível em: <a href="https://ensino.nead.ufrr.br/">https://ensino.nead.ufrr.br/</a>. Acessado em: 20 jul. 2020.